# 2DCOM

# LIBRISOFT Le menu STATISTIQUES

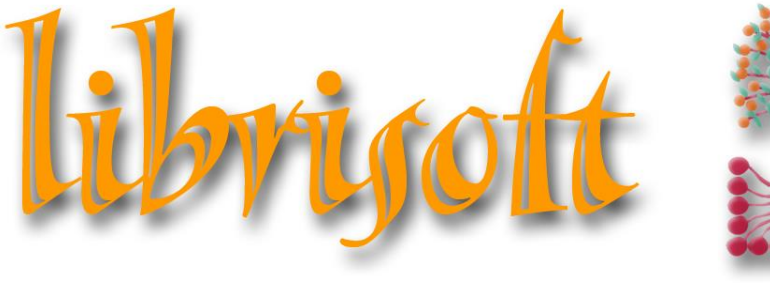

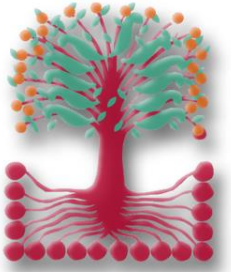

version 7

Centre d'Affaires • ZI Clairs Chênes • 54230 CHAVIGNY • Tél. : 03 83 50 27 50 • Web : www.2dcom.fr • E-mail : info@2dcom.fr

# SOMMAIRE

| LES ST | ATISTIQUES DES VENTES DE CAISSE                   | .2 |
|--------|---------------------------------------------------|----|
| 1.     | Analyse des ventes caisse – Gestion de la réserve | .2 |
| 2.     | Analyse de la fréquentation                       | .3 |
| L'ANA  | LYSE DES VENTES PAR PROFILS DE STATISTIQUES       | .5 |
| 1.     | Analyse des ventes                                | .5 |
| 2.     | Générateur de statistiques                        | .7 |
| L'ANA  | LYSE ACHATS / VENTES / RETOURS                    | .9 |
| L'ANA  | LYSE DES DELAIS DE LIVRAISON DES FOURNISSEURS     | 10 |

# LES STATISTIQUES DES VENTES DE CAISSE

# 1. ANALYSE DES VENTES CAISSE – GESTION DE LA RESERVE

Cette fonction permet de consulter la liste des articles vendus en caisse sur une période, que les journées de caisse soient validées ou non. Il est possible d'affiner cette recherche en fonction de différents critères : un fournisseur, un éditeur, un taux de tva ou en fonction de vos catégories ou regroupement de catégories.

Pour ce faire, utilisez la fonction :

*Menu Statistiques > Analyse des ventes caisse – Gestion de la réserve* et cliquez sur le bouton Lancer Recherche.

| Analyse des ventes cais<br>Période d'analyse du<br>au<br>Code foumisseur<br>Code foumisseur<br>Code TVA<br>Niveau et catégorise | sse - Gestion de la Réserve |     | ]                                                    |         | Lancer Recherche)<br>Fermer |
|----------------------------------------------------------------------------------------------------|-----------------------------|-----|------------------------------------------------------|---------|-----------------------------|
| Code Code                                                                                                    | Niveau                      |     | *+/- ▲ code ●<br>X 0 SANS CATEGORIE<br>X 1 BELIGIELX | Libellé |                             |
| 3 SECTEUR                                                                                                    |                             | 2   | X 2 PAPETERIE                                        |         |                             |
| 4 ACTIVITE                                                                                                    |                             | 2   | X 3 REVUE (EXO) & OCCAZ                              |         |                             |
| 5 MAGASIN                                                                                                    |                             | 3   | X 4 POCHE                                            |         |                             |
|                                                                                                    |                             | 2   | X 5 SCOLAIRE                                         |         |                             |
|                                                                                                    |                             | 2   | X 6 PARASCOLAIRE                                     |         |                             |
|                                                                                                    |                             |     | X 7 CARTES POSTALES                                  |         |                             |
|                                                                                                    |                             |     | X 8 REVUE (2.1)                                      |         |                             |
|                                                                                                    |                             |     |                                                      |         |                             |
|                                                                                                    |                             | - 3 | X 11 MULTIMEDIA & E-BOOKS 5.5%                       |         | -                           |
| r Recherche uniqueme                                                                                                    | nt les articles en stock    |     |                                                      |         |                             |

Il est aussi possible de consulter toutes les références vendues mais pour lesquels il reste encore du stock en cochant « Recherche uniquement les articles en stock ».

| Période d'analyse du       24/06/2019       24/06/2019       24/06/2019         au       24/06/2019       24/06/2019       24/06/2019         au       24/06/2019       24/06/2019       24/06/2019         Catégorie       Tare       Auteur       Catégorie       Orde         Pervision       BOURGEAU       EDL       11         JEUX DE SOCIE MAIS LE ST OU       BOURGEAU       BOURGEAU       EDL       1         PAPETERIE       AQUARUPELLA       BOURGEAU       CANTES D / 2       2         CARTES POST CARTE POSTALE GUITTER OR COIN ROND       CARTES D / 2       CARTES D / 2       2       CARTES D / 2       2       CARTES D / 2       2       CARTES D / 2       2       CARTES D / 2       2       2       2       2       ABRIDOE E 1       3         POCHE       AWALK IN THE WOODS       CARTES D / 2       CARTES D / 2       2       2       2       2       2       2       2       2       3       3       3         MULTIMEDIA 2 (LEO FERRE - 2 D/D + CD       COURS       CARTES D / 2       2       2       2       2       2       2       2       2       2       3       3       3       3       3       3       3       3                                                                                                    |             |             |
|----------------------------------------------------------------------------------------------------|-------------|-------------|
| Période d'analyse du       24/06/2019       21/06       à partir de         au       24/06/2019       21/06       jusqu'à         ILCUX DE SOCIE DOMINO DES BRUITS       BRAVISOLE EDL       1         JEUX DE SOCIE DOMINO DES BRUITS       BRAVISOLE EDL       1         JEUX DE SOCIE DOMINO DES BRUITS       BOURGEAU EDL       1         JEUX DE SOCIE DOMINO DES BRUITS       BOURGEAU EDL       1         JEUX DE SOCIE ANAIS LE ST OU       BOURGEAU EDL       1         PAPETERE AQUARUPELLA       BOURGEAU EDL       1         CARTES POST CARTE POSTALE GUTTER OR COIN ROND       CARTES POST CARTE FOSTALE GUTTER OR COIN ROND       CARTES D / 2         CARTES POST CARTE FOSTALE GUTTER OR COIN ROND       CARTES D / 1       CARTES D / 2         POCHE       AWBRIDGE ESSENTAL ENGLISH DICTIONNARY       CAMBRIDGE ESSENTAL ENGLSH DICTIONNARY       CAMBRIDGE I         POCHE       AWARUN THE WOODS       BRYSON, BIELACK SWA       1         VIE PRATIOUE       MEZZE - ASSIETTES DU MOYENT-ORIENT A PARTAGER       HAGE SALM PHAIDON FF       1         JEUNESSE       HARRY POTTER AND THE ORBER OF THE PHOENIX       JK. ROWUING, J BLOOMSBUI       1         JEUNESSE       HARRY POTTER AND THE ORDER OF THE PHOENIX       JK. ROWUIN, BLOOMSBUI       1         JEUNESSE       HARRY POTTER AND THE ORDER                                                                                                    |             | Lemer       |
| au 24/06/2013 jusqu'à           Catégorie         Tare         Auteur         Editeur         Odé           • IEUX DE SOCIE DOMINO DES BRUITS         BRUINSOLE EDL         1           JeLux DE SOCIE DOMINO DES BRUITS         BOURGEAU         BOURGEAU         20           JeLux DE SOCIE DOMINO DES BRUITS         BOURGEAU         BOURGEAU         1           JeLux DE SOCIE DANINO DES BRUITS         BOURGEAU         BOURGEAU         1           PAPETERIE         AULARUPELLA         BOURGEAU         1           AULTINEDIA 2(LEO FERRE - 2 DVD + CD         SCIANDRAF INA         1           CARTES DOST CARTE D'ART CARRE PAILLETTE         CARTES DL / 2         CARTES D / 2           CARTES DOST CARTE D'ART CARRE PAILLETTE OR COIN ROND         CARTES D / 2         CARTES D / 2           PAPASCOLAR         CAMBRIDGE ESSENTIAL ENGLISH DICTIONNARY         CAMBRIDGE ESSENTIAL ENGLISH DICTIONNARY           POCHE         AWALK IN THE WOODS         BRYSON BII BLACK SWA         1           JEUNESSE         HARY POTTER AND THE ORDEN TA PARTAGER         BRYSON BII BLACK SWA         1           JEUNESSE         HARY POTTER AND THE ORDEN THE PAPENEN         JEUNESSE         BOURS SUM SUM SUM SUM SUM SUM SUM SUM SUM SU                                                                                                    |             |             |
| au       24/06/2013       jusqu'à         Catégorie       Catégorie       Radeur       Catégorie       Radeur       Catégorie       Catégorie<                                                                                                    |             | Détail (F2) |
| Catégorie         Titre         Auteur         Editeur         Odé           VIEUX DE SOCIE DONINO DES BRUITS         BRAVISOLE EDL         1           JEUX DE SOCIE MAIS LE ST OU         BOURGEAU EDL         1           PAPETERIE         AQUARUPELLA         BOURGEAU EDL         3           MULTIMEDIA 2(LEO FERRE - 2 DVD + CD         SCIANDRAF INA         1           CARTES POST CARTE DVART CARRE PAILLETTE         CARTES POST CARTE POSTALE GUITTER OR COIN ROND         CARTES D A           CARTES POST CARTE POSTALE GUITTER OR COIN ROND         CARTES DOST CARTE POSTALE GUITTER OR COIN ROND         CARTES D M           PACHE         AWALKIN THE WOODS         BRYSON, BIBLACK SWAI         1           PARASCOLAR         CAMBRIDGE ESSENTAL ENGLISH DICTIONNARY         CAMBRIDGE         CARTES D MONODS           MULTINESE         HARRY POTTER AND THE GOBLET OF FIRE: 477         BRYSON, BIBLACK SWAI         1           JEUNESSE         HARRY POTTER AND THE GOBLET OF FIRE: 477         ROWLING, J BLOOMSBUI         1           JEUNESSE         HARRY POTTER AND THE GOBLET OF FIRE: 477         ROWLING, J BLOOMSBUI         1           JEUNESSE         HARRY POTTER AND THE ORDER OF THE PHOENIX         J.K. ROWLINBLOOMSBUI         1           JEUNESSE         HARRY POTTER AND THE ORDER OF THE PHOENIX         J.K. ROWLINBLOOMSBUI         1                                                                                 |             | Imprimer    |
| FileUx DE SOCIE DOMINO DES BRUITS     BRAVI SOLE EDL     1       JEUX DE SOCIE MAIS IL EST OU     BOURGEAU EDL     1       JEUX DE SOCIE MAIS IL EST OU     BOURGEAU EDL     3       MULTIMEDIA 2(LEO FERRE - 2 DVD + CD     SCIANDRAF INA     1       CARTES POST CARTE D'ART CARRE PAILLETTE     SCIANDRAF INA     1       CARTES POST CARTE POSTALE GUITTER OR COIN ROND     CARTES D A     2       PARASCOLAR     CAMBRIDGE ESSENTAL ENGLISH DICTIONNARY     CAMBRIDGE       POCHE     AWBRIDGE     BIBLACK SWA     1       VIE PRATIQUE     MEZZE - ASSIETTES DU MOYENT-ORIENT A PARTAGER     HAGE SALM PHAIDON FF     1       JEUNESSE     HARRY POTTER AND THE GOBOLET OF FIRE: 47     ROWLING, J BLOOMSBUI     1       JEUNESSE     HARRY POTTER AND THE ORDER OF THE PHOENIX     JJK. ROWLINB.BLOOMSBUI     1       JEUNESSE     HARRY POTTER AND THE ORDER OF THE PHOENIX     JJK. ROWLINB.BLOOMSBUI     1       JEUNESSE     HARRY POTTER AND THE ORDER OF THE PHOENIX     JJK. ROWLINB.BLOOMSBUI     1       JEUNESSE     HARRY POTTER AND THE ORDER OF THE PHOENIX     JK. ROWLINB.BLOOMSBUI     1       JEUNESSE     HARRY POTTER AND THE ORDER OF THE PHOENIX     JK. ROWLINB.BLOOMSBUI     1       JEUNESSE     HARRY POTTER AND THE ORDER OF THE PHOENIX     JK. ROWLINB.BLOOMSBUI     1       JEUNESSE     ASTERIK - ASTERIK TO L                                                                                                    | Dispo 🕈 TVA | CA TTC      |
| JEUK/DE SOCIE MAISIL EST OU     BOURGEAU EDL     11       PAPETERIE     AOUARUPELLA     3       MULTIMEDIA 2(LEO FERRE - 2 DVD + CD     SCIANDRA F INA     1       CARTES DOST CARTE D'ART CARRE PAILLETTE     CARTES DX     CARTES DX       CARTES DOST CARTE FOSTILCA ENTIERE OR COIN ROND     CARTES DX     CARTES DX       PAPATOLE     CARTES DX     CARTES DX     1       PARASCOLAR     CAMBRIDGE ESSENTIAL ENGLISH DICTIONNARY     CAMBRIDGE     1       POCHE     AWALK IN THE WOODS     BRYSON, BIILBLACK SWA     1       VIE PRATIOUE     ME27SON, BIILBLACK SWA     1     1       JEUNESSE     HARRY POTTER AND THE GOBLET OF FIRE: 47     ROWLING, J BLOOMSBUI     1       JEUNESSE     HARRY POTTER AND THE OBDER OF THE PHOENIX     JK. ROWLINB, J BLOOMSBUI     1       JEUNESSE     HARRY POTTER AND THE OBDER OF THE PHOENIX     JK. ROWLINB, J BLOOMSBUI     1       JEUNESSE     LA REINE DES NEIGES 20 - LA GRANDE FAMILE OAKEN     DISNEY WAI HACHETTE     1       BEDES     ASTERK-LA SERPE D'OR - N 2     GOSCINNYF HACHETTE     1       BEDES     ASTERK-ASTERK LES GOTHS - N 3     GOSCINNYF HACHETTE     1       BEDES     ASTERK-ASTERK LES OTHS - N 3     GOSCINNYF HACHETTE     1       BEDES     ASTERK-ASTERK ASTERK LES OTHS - N 3     GOSCINNYF HACHETTE     1                                                                                                    | 3 5,5       | 11,90 🔺     |
| PAPETERIE       AQUARUPELLA       93         MULTIMEDIA 2(LEO FERRE - 2 DVD + CD       SCIANDRA F, INA       1         CARTES POST CARTE D'ART CARRE PAILLETTE       CARTES SPOST CARTE FOSTALE GUITTER OR COIN ROND       CARTES SPOST CARTE FOSTALE GUITTER OR COIN ROND       CARTES SPOST CARTE FOSTALE GUITTER OR COIN ROND       CARTES SPOST CARTE FOSTALE GUITTER OR COIN ROND       CARTES SPOST CARTE FOSTALE GUITTER OR COIN ROND       CARTES SPOST CARTE FOSTALE GUITTER OR COIN ROND       CARTES DATE       CARTES SPOST CARTE FOSTALE GUITTER OR COIN ROND       CARTES SPOST CARTE FOSTALE GUITTER OR COIN ROND       CARTES DATE       CARTES DATE       CARTES DATE       CARTES DATE       CARTES DATE       CARTES DATE       PARASCOLAR       CARTES DATE       CARTES DATE       CARTES DATE       CARTES DATE       PARASCOLAR       CARTES DATE       CARTES DATE       PARASCOLAR       CARTES DATE       PARASCOLAR       CARTES DATE       PARASCOLAR       CARTES DATE       PARASCOLAR       CARTES DATE       PARASCOLAR       CARTES DATE       PARASCOLAR       CARTES DATE       PARASCOLAR       PARASCOLAR       PARASCOL | 1 5,5       | i 11,90     |
| MUTIMEDIA 2(LEO FERRE - 2 DVD + CD     SCIANDRA F INA     11       CARTES POST CARTE D'ART CARRE PAILLETTE     CARTES D /     2       CARTES POST CARTE POSTALE GUTTER OR COIN ROND     CARTES D /     1       PARASCOLAR CAMBRIDGE ESSENTAL ENGLISH DICTIONNARY     CAMBRIDGE     CARTES D /       POCHE     AWBALKIN THE WOODS     BRYSON, BILLACK SWA     1       VIE PRATIOUE     MEZZE - ASSIETTES DU MOYENT-ORIENT A PARTAGER     HAGE SALM PHAIDON FF     1       JEUNESSE     HARRY POTTER AND THE GOBLET OF FIRE: 4/7     ROWLING, J BLOOMSBUI     11       JEUNESSE     HARRY POTTER AND THE OBDER OF THE PHOENIX     J,K. ROWLINB, BLOOMSBUI     11       JEUNESSE     HARRY POTTER AND THE GOBLET OF FIRE: 4/7     ROWLING, J BLOOMSBUI     11       JEUNESSE     HARRY POTTER AND THE ORDER OF THE PHOENIX     J,K. ROWLINB, BLOOMSBUI     11       JEUNESSE     HARRY POTTER AND THE ORDER OF THE PHOENIX     JK. ROWLINB, BLOOMSBUI     11       JEUNESSE     HARRY POTTER AND THE ORDER OF THE PHOENIX     JK. ROWLINB, BLOOMSBUI     11       JEUNESSE     ASTERIK - ASTERIK FILS E GOTTHS - N 3     GOSCINNYF HACHETTE     1       BEDES     ASTERIK - ASTERIK ET LES GOTTHS - N 3     GOSCINNYF HACHETTE     1       BEDES     ASTERIK - ASTERIK ET LES GOTTHS - N 4     GOSCINNYF HACHETTE     1       BEDES     ASTERIK - ASTERIK ET LES OTTHS - N 3                                                                                                    | 20,0        | 1 6,00      |
| CARTES POST CARTE D'ART CARRE PALLETTE       CARTES D.4       2         CARTES POST CARTE POSTLAC ENTER OR COIN ROND       CARTES D.4       1         PARASCOLAR       CAMBRIDGE ESSENTIAL ENGLISH DICTIONNARY       CAMBRIDGE       1         POCHE       A WALK IN THE WOODS       BRYSON. BII BLACK SWA       1         POCHE       A WALK IN THE WOODS       BRYSON. BII BLACK SWA       1         JEUNESSE       HARRY POTTER AND THE OBLET OF FIRE: 47       ROWLING. J BLOOMSBUI       1         JEUNESSE       HARRY POTTER AND THE OBLET OF FIRE: 47       ROWLING. J BLOOMSBUI       1         JEUNESSE       HARRY POTTER AND THE OBLET OF FIRE: 47       ROWLING. J BLOOMSBUI       1         JEUNESSE       HARRY POTTER AND THE OBLET OF FIRE: 47       ROWLING. J BLOOMSBUI       1         JEUNESSE       HARRY POTTER AND THE ORDER OF THE PHOENIX       JK. ROWLIN BLOOMSBUI       1         JEUNESSE       LA REINE DES NEIGES 20 - LA GRANDE FAMILE OAKEN       DISNEY WAI HACHETTE       1         BEDES       ASTERK - ASTERK ET LES GOTHS - N 3       GOSCINNY HACHETTE       1         BEDES       ASTERK - ASTERK ET LES GOTHS - N 3       GOSCINNY HACHETTE       1         BEDES       ASTERK - ASTERK ET LES GOTHS - N 3       GOSCINNY HACHETTE       1         BEDES       ASTERK - ASTERK ET LES GO                                                                                                    | 20,0        | 1 24,99     |
| CARTES POST CARTE POSTALE GUTTER OR COIN ROND       CARTES D2/       1         PARASCOLAR CAMBRIDGE ESSENTIAL ENGLISH DICTIONNARY       CAMBRIDGE 1         POCHE       A WALKIN THE WOODS       BRYSON. BII BLACK SWA       1         ME PRATIOUE       MEZZE - ASSIETTES DU MOYENT-ORIENT A PARTAGER       HAGE SALM PHADION FF       1         JEUNESSE       HARRY POTTER AND THE GOBLET OF FIRE: 4/7       ROWLING. J BLOOMSBUI       1         JEUNESSE       HARRY POTTER AND THE ORDER OF THE PHOENIX       JK. ROWLIN BLOOMSBUI       1         JEUNESSE       HARRY POTTER AND THE ORDER OF THE PHOENIX       JK. ROWLIN BLOOMSBUI       1         JEUNESSE       LAREINE DES NEIGES 20 - LA GRANDE FAMILLE OAKEN       DISNEY WAI HACHETTE       1         BEDES       ASTERK - LA SERPE OPR - N2       GOSCINNYF HACHETTE       1         BEDES       ASTERK - ASTERK ET LES GOTHS - N 3       GOSCINNYF HACHETTE       1         BEDES       ASTERK - ASTERK CILCEPATER - N 4 - T4       GOSCINNYF HACHETTE       1         SCOLAIRE       TAOKI ET COMPAGNIE CP - CAHIER ELEVE - EDITION 2017       LE VAN GON ISTRA       1         SCOLAIRE       TAOKI ET COMPAGNIE CP - CAHIER ELEVE 2 - EDITION 2017       LE VAN GON ISTRA       1         SCOLAIRE       TAOKI ET COMPAGNIE CP - CAHIER ELEVE 2 - EDITION 2017       LE VAN GON ISTRA       1 </td <td>20,0</td> <td>J 3,00</td>                                                                           | 20,0        | J 3,00      |
| PARASCOLAR     CAMBRIDGE ESSENTIAL ENGLISH DICTIONNARY     CAMBRIDGE     1       POCHE     AWALKIN THE WOODS     BRYSON, BII BLACK SWA     1       VE PRATIOUE     MEZZE - ASSIETTES DU MOYENT-ORIENT A PARTAGER     HAGE SALM PHAIDON FF     1       JEUNESSE     HARRY POTTER AND THE OBBLET OF FIRE: 47     ROWLING, J BLOOMSBUIL     1       JEUNESSE     HARRY POTTER AND THE OBBLET OF FIRE: 47     ROWLING, J BLOOMSBUIL     1       JEUNESSE     HARRY POTTER AND THE ORDER OF THE PHOENIX     JK. ROWLINB, BLOOMSBUIL     1       JEUNESSE     HARRY POTTER AND THE ORDER OF THE PHOENIX     JK. ROWLINB, BLOOMSBUIL     1       JEUNESSE     HARRY POTTER AND THE ORDER OF THE PHOENIX     JK. ROWLINB, BLOOMSBUIL     1       BEDES     ASTERK - LA SERPE D'OR - N 2     GOSCINNY FHACHETTE     1       BEDES     ASTERK - ASTERK LES GOTHS - N 3     GOSCINNY FHACHETTE     1       BEDES     ASTERK - ASTERK CH LES GOTHS - N 4     GOSCINNY FHACHETTE     1       BEDES     ASTERK - ASTERK CH LES GOTHER - N 6     GOSCINNY FHACHETTE     1       SCOLARE     TAOKI ET COMPAGNIE CP - MANUEL LELVE - EDITION 2017     LE VAN GON ISTRA     1       SCOLARE     TAOKI ET COMPAGNIE CP - CAHIER RELVE 1 - EDITION 2017     LE VAN GON ISTRA     1       SCOLARE     TAOKI ET COMPAGNIE CP - CAHIER RELVE 2 - EDITION 2017     LE VAN GON ISTRA     1 <td>20,0</td> <td>1,00</td>                                                                                   | 20,0        | 1,00        |
| POCHE     A WALK IN THE WOODS     BRYSON, BIIBLACK SWA     11       VIE PPATIOUE     MEZZE - ASSIETTES DU MOYENT-ORIENT A PARTAGER     HAGE SALM PHAIDON FF     1       JEUNESSE     HARRY POTTER AND THE GOBLET OF FIRE: 47     ROWLING, J BLOOMSBUI     11       JEUNESSE     HARRY POTTER AND THE GOBLET OF FIRE: 47     ROWLING, J BLOOMSBUI     11       JEUNESSE     HARRY POTTER AND THE ORDER OF THE PHOENK     JK. ROWLIN BLOOMSBUI     11       JEUNESSE     LARRINE DES NEIGES 20: LA GRANDE FAMILLE OAKEN     DISNEY WAI HACHETTE     1       BEDES     ASTERK - LA SERPE D'OR - N 2     GOSCINNY F HACHETTE     1       BEDES     ASTERK - ASTERIX FILES GOTHS - N 3     GOSCINNY F HACHETTE     1       BEDES     ASTERK - ASTERIX CILCIPATRE - N 6     GOSCINNY F HACHETTE     1       SCOLAIRE     TAOKI ET COMPAGNIE CP - MAINUEL ELEVE - EDITION 2017     LE VAN GON ISTRA     1       SCOLAIRE     TAOKI ET COMPAGNIE CP - CAHIER ELEVE 1 - EDITION 2017     LE VAN GON ISTRA     1       SCOLAIRE     TAOKI ET COMPAGNIE CP - CAHIER ELEVE 2 - EDITION 2017     LE VAN GON ISTRA     1       SCOLAIRE     TAOKI ET COMPAGNIE CP - CAHIER ELEVE 2 - EDITION 2017     LE VAN GON ISTRA     1       SCOLAIRE     TAOKI ET COMPAGNIE CP - CAHIER ELEVE 2 - EDITION 2017     LE VAN GON ISTRA     1       SCOLAIRE     TAOKI ET COMPAGNIE CP - CAHIER ELEVE 2 - EDITION                                                                                          | 1 20,0      | 1 28,60     |
| ME PPATIOUE       MEZZE - ASSIETTES DU MOYENT-ORIENTA PARTAGER       HAGE SALM/PHADON FF       1         JEUNESSE       HARRY POTTER AND THE GOBLET OF FIRE: 4/7       ROWLING, J BLOOMSBUI       1         JEUNESSE       HARRY POTTER AND THE ORDER OF THE PHOENIX       JK ROWLIN BLOOMSBUI       1         JEUNESSE       LARRY POTTER AND THE ORDER OF THE PHOENIX       JK ROWLIN BLOOMSBUI       1         JEUNESSE       LARRY POTTER AND THE ORDER OF THE PHOENIX       JK ROWLIN BLOOMSBUI       1         JEUNESSE       LARRING DES NEIGES 20 - LA GRANDE FAMILLE OAKEN       DISNEY WAI HACHETTE       1         BEDES       ASTERIX - ASTERIK TLES GOTHS - N 3       GOSCINNY I HACHETTE       1         BEDES       ASTERIX - ASTERIK TLES GOTHS - N 4 - T4       GOSCINNY I HACHETTE       1         BEDES       ASTERIX - ASTERIK CLEOPATHER - N 6       GOSCINNY I HACHETTE       1         SCOLAIRE       TAOKI ET COMPAGNIE CP - MANUEL ELEVE - EDITION 2017       LE VAN GON ISTRA       1         SCOLAIRE       TAOKI ET COMPAGNIE CP - CAHIER ELEVE 1 - EDITION 2017       LE VAN GON ISTRA       1         SCOLAIRE       TAOKI ET COMPAGNIE CP - CAHIER ELEVE 2 - EDITION 2017       LE VAN GON ISTRA       1         SCOLAIRE       TAOKI ET COMPAGNIE CP - CAHIER ELEVE 2 - EDITION 2017       LE VAN GON ISTRA       1         SCOLAIRE                                                                                                    | 5,5         | i 14,90     |
| JEUNESSE         HARRY POTTER AND THE GOBLET OF FIRE: 47         ROWLING, J BLOOMSBUIL         1           JEUNESSE         HARRY POTTER AND THE ORDER OF THE PHOENIX         J.K. ROWLING BLOOMSBUIL         1           JEUNESSE         HARRY POTTER AND THE ORDER OF THE PHOENIX         J.K. ROWLING BLOOMSBUIL         1           JEUNESSE         LA REINE DES NEIGES 20 - LA GRANDE FAMILLE OAKEN         DISNEY WAI HACHETTE         1           BEDES         ASTERIK - LA SERPE D'OR - N 2         GOSCINNY HACHETTE         1           BEDES         ASTERIK - ASTERIK ELS GOTHS - N 3         GOSCINNY HACHETTE         1           BEDES         ASTERIK - ASTERIK ELS GOTHS - N 4 - T4         GOSCINNY HACHETTE         1           BEDES         ASTERIK - ASTERIK ELS OTHRE - N 6         GOSCINNY HACHETTE         1           SCOLAIRE         TAOKI ET COMPAGNIE CP - MANUEL LELVE - EDITION 2017         LE VAN GON ISTRA         1           SCOLAIRE         TAOKI ET COMPAGNIE CP - CAHIER RELVE 1 - EDITION 2017         LE VAN GON ISTRA         1           SCOLAIRE         TAOKI ET COMPAGNIE CP - CAHIER RELVE 2 - EDITION 2017         LE VAN GON ISTRA         1           SCOLAIRE         TAOKI ET COMPAGNIE CP - CAHIER RELVE 2 - EDITION 2017         LE VAN GON ISTRA         1           SCOLAIRE         TAOKI ET COMPAGNIE CP - CAHIER ELVE 2 - EDITION 2017         LE VAN GO                                                       | 5,5         | i 33,20     |
| JEUNESSE       HARRY POTTER AND THE ORDER OF THE PHOENK       JK. ROWLIN BLOOMSBUIL       1         JEUNESSE       LAREINE DES NEIGES 20 - LA GRANDE FAMILLE OAKEN       DISNEY WAI HACHETTE       1         BEDES       ASTERIX - LA SERPE O'DR- N 2       GOSCINNY FHACHETTE       1         BEDES       ASTERIX - ASTERIX ET LES GOTHS - N 3       GOSCINNY FHACHETTE       1         BEDES       ASTERIX - ASTERIX ET LES GOTHS - N 3       GOSCINNY FHACHETTE       1         BEDES       ASTERIX - ASTERIX ET LES GOTHS - N 3       GOSCINNY FHACHETTE       1         BEDES       ASTERIX - ASTERIX ET LES GOTHS - N 3       GOSCINNY FHACHETTE       1         BEDES       ASTERIX - ASTERIX ET LES GOTHS - N 4 - T4       GOSCINNY FHACHETTE       1         BEDES       ASTERIX - ASTERIX ET LEOPATHER - N 6       GOSCINNY FHACHETTE       1         SCOLAIRE       TAOKI ET COMPAGNIE CP - MANUEL ELEVE - EDITION 2017       LE VAN GON ISTRA       1         SCOLAIRE       TAOKI ET COMPAGNIE CP - CAHIER ELEVE 1 - EDITION 2017       LE VAN GON ISTRA       1         SCOLAIRE       TAOKI ET COMPAGNIE CP - CAHIER ELEVE 2 - EDITION 2017       LE VAN GON ISTRA       1         SCOLAIRE       TAOKI ET COMPAGNIE CP - CAHIER ELEVE 2 - EDITION 2017       LE VAN GON ISTRA       1         SCOLAIRE       TAOKI ET COMPAGNIE CP - CAHIER ELEVE 2 -                                                                                                    | 1 5,5       | i 12,45     |
| JEUNESSE         LA REINE DES NEIGES 20 - LA GRANDE FAMILLE OAKEN         DISNEY WAIHACHETTE         1           BEDES         ASTERIX - LA SERPE D'OR - N 2         GOSCINNY F HACHETTE         1           BEDES         ASTERIX - LA SERPE D'OR - N 2         GOSCINNY F HACHETTE         1           BEDES         ASTERIX - ASTERIX ET LES GOTHS - N 3         GOSCINNY F HACHETTE         1           BEDES         ASTERIX - ASTERIX ET LES GOTHS - N 4         GOSCINNY F HACHETTE         1           BEDES         ASTERIX - ASTERIX ET LES GOTHS - N 4         GOSCINNY F HACHETTE         1           BEDES         ASTERIX - ASTERIX ET LES GOTHS - N 4         GOSCINNY F HACHETTE         1           SCOLAIRE         TAOKI ET COMPAGNIE CP - MANUEL ELEVE - EDITION 2017         LE VAN GON ISTRA         1           SCOLAIRE         TAOKI ET COMPAGNIE CP - CAHIER ELEVE 1 - EDITION 2017         LE VAN GON ISTRA         1           SCOLAIRE         TAOKI ET COMPAGNIE CP - CAHIER ELEVE 2 - EDITION 2017         LE VAN GON ISTRA         1           SCOLAIRE         TAOKI ET COMPAGNIE CP - CAHIER ELEVE 2 - EDITION 2017         LE VAN GON ISTRA         1           SCOLAIRE         TAOKI ET COMPAGNIE CP - CAHIER ELEVE 2 - EDITION 2017         LE VAN GON ISTRA         1           SCOLAIRE         TAOKI ET COMPAGNIE CP - CAHIER ELEVE 2 - EDITION 2017         LE VAN GON ISTRA <td>1 5,5</td> <td>i 14,90</td>                          | 1 5,5       | i 14,90     |
| BEDES         ASTERK-LASERPE D'OR-N2         GOSCINNY FHACHETTE         1           BEDES         ASTERK-ASTERK ET LES GOTIS-N3         GOSCINNY FHACHETTE         1           BEDES         ASTERK-ASTERK ET LES GOTIS-N3         GOSCINNY FHACHETTE         1           BEDES         ASTERK-ASTERK ET LES GOTIS-N4-T4         GOSCINNY FHACHETTE         1           BEDES         ASTERK-ASTERK ET CLEOPATRE - N6         GOSCINNY FHACHETTE         1           SCOLARE         TAOKI ET COMPAGNIE CP-MANUEL LEVE - EDITION 2017         LE VAN GON ISTRA         1           SCOLAIRE         TAOKI ET COMPAGNIE CP - CAHIER ELEVE 1 - EDITION 2017         LE VAN GON ISTRA         1           SCOLAIRE         TAOKI ET COMPAGNIE CP - CAHIER ELEVE 2 - EDITION 2017         LE VAN GON ISTRA         1           SCOLAIRE         TAOKI ET COMPAGNIE CP - CAHIER ELEVE 2 - EDITION 2017         LE VAN GON ISTRA         1           SCOLAIRE         TAOKI ET COMPAGNIE CP - CAHIER ELEVE 2 - EDITION 2017         LE VAN GON ISTRA         1           SCOLAIRE         TAOKI ET COMPAGNIE CP - CAHIER ELEVE 2 - EDITION 2017         LE VAN GON ISTRA         1           SCOLAIRE         TAOKI ET COMPAGNIE CP - CAHIER ELEVE 2 - EDITION 2017         LE VAN GON ISTRA         1                                                                                                    | 5,5         | i 5,00      |
| BEDES         ASTERIX-ASTERIX FLES GOTHS-N3         GOSCINNY FHACHETTE         11           BEDES         ASTERIX-ASTERIX GLADIATEUR - N 4 - T4         GOSCINNY FHACHETTE         1           BEDES         ASTERIX-ASTERIX CLUCPATRE - N 6         GOSCINNY FHACHETTE         1           SCOLAIRE         TAOKI ET COMPAGNIE CP - MANUEL ELEVE - EDITION 2017         LE VAN GON ISTRA         1           SCOLAIRE         TAOKI ET COMPAGNIE CP - CAHIER ELEVE - EDITION 2017         LE VAN GON ISTRA         1           SCOLAIRE         TAOKI ET COMPAGNIE CP - CAHIER ELEVE 2 - EDITION 2017         LE VAN GON ISTRA         1           SCOLAIRE         TAOKI ET COMPAGNIE CP - CAHIER ELEVE 2 - EDITION 2017         LE VAN GON ISTRA         1           SCOLAIRE         TAOKI ET COMPAGNIE CP - CAHIER ELEVE 2 - EDITION 2017         LE VAN GON ISTRA         1           SCOLAIRE         TAOKI ET COMPAGNIE CP - CAHIER ELEVE 2 - EDITION 2017         LE VAN GON ISTRA         1           SCOLAIRE         TAOKI ET COMPAGNIE CP - CAHIER DECRITURE - EDITION 2017         LE VAN GON ISTRA         1                                                                                                    | 5,5         | i 9,95      |
| BEDES         ASTERIX GLADIATEUR - N 4 - T4         GOSCINNY/HACHETTE         11           BEDES         ASTERIX - ASTERIX GLADIATEUR - N 4 - T4         GOSCINNY/HACHETTE         11           BEDES         ASTERIX - ASTERIX ET CLEPATRE - N 6         GOSCINNY/HACHETTE         1           SCOLAIRE         TAOKI ET COMPAGNIE CP - MANUEL ELEVE - EDITION 2017         LE VAN GON ISTRA         1           SCOLAIRE         TAOKI ET COMPAGNIE CP - CAHIER ELEVE 1 - EDITION 2017         LE VAN GON ISTRA         1           SCOLAIRE         TAOKI ET COMPAGNIE CP - CAHIER ELEVE 2 - EDITION 2017         LE VAN GON ISTRA         1           SCOLAIRE         TAOKI ET COMPAGNIE CP - CAHIER ELEVE 2 - EDITION 2017         LE VAN GON ISTRA         1           SCOLAIRE         TAOKI ET COMPAGNIE CP - CAHIER ELEVE 2 - EDITION 2017         LE VAN GON ISTRA         1                                                                                                    | 1 5,5       | i 9,95      |
| BEDES         ASTERIX-ASTERIX ET CLEOPATRE - N 6         GOSCINNY FHACHETTE         1           SCOLARE         TAOKI ET COMPAGNIE CP - MANUEL ELEVE - EDITION 2017         LE VAN GON ISTRA         1           SCOLARE         TAOKI ET COMPAGNIE CP - CAHIER ELEVE 1 - EDITION 2017         LE VAN GON ISTRA         1           SCOLARE         TAOKI ET COMPAGNIE CP - CAHIER ELEVE 2 - EDITION 2017         LE VAN GON ISTRA         1           SCOLARE         TAOKI ET COMPAGNIE CP - CAHIER ELEVE 2 - EDITION 2017         LE VAN GON ISTRA         1           SCOLARE         TAOKI ET COMPAGNIE CP - CAHIER ELEVE 2 - EDITION 2017         LE VAN GON ISTRA         1           SCOLARE         TAOKI ET COMPAGNIE CP - CAHIER PECRITURE - EDITION 2017         LE VAN GON ISTRA         1                                                                                                    | 1 5,5       | i 9,95      |
| SCOLAIRE         TAOKI ET COMPAGNIE CP-MANUEL ELEVE - EDITION 2017         LE VAN GON ISTRA         1           SCOLAIRE         TAOKI ET COMPAGNIE CP-CAHIER ELEVE 1- EDITION 2017         LE VAN GON ISTRA         1           SCOLAIRE         TAOKI ET COMPAGNIE CP-CAHIER ELEVE 1- EDITION 2017         LE VAN GON ISTRA         1           SCOLAIRE         TAOKI ET COMPAGNIE CP-CAHIER ELEVE 2- EDITION 2017         LE VAN GON ISTRA         1           SCOLAIRE         TAOKI ET COMPAGNIE CP-CAHIER DECRUZ 2- EDITION 2017         LE VAN GON ISTRA         1                                                                                                    | 1 5,5       | i 9,95      |
| SCOLAIRE         TAOKI ET COMPAGNIE CP - CAHIER ELEVE 1 - EDITION 2017         LE VAN GON ISTRA         1           SCOLAIRE         TAOKI ET COMPAGNIE CP - CAHIER ELEVE 2 - EDITION 2017         LE VAN GON ISTRA         1           SCOLAIRE         TAOKI ET COMPAGNIE CP - CAHIER D'ECRITION 2017         LE VAN GON ISTRA         1           SCOLAIRE         TAOKI ET COMPAGNIE CP - CAHIER D'ECRITION 2017         LE VAN GON ISTRA         1                                                                                                    | 5,5         | i 11,90     |
| SCOLAIRE         TAOKI ET COMPAGNIE CP - CAHIER ELEVE 2 - EDITION 2017         LE VAN GON ISTRA         1           SCOLAIRE         TAOKI ET COMPAGNIE CP - CAHIER D'ECRITURE - EDITION 2017         LE VAN GON ISTRA         1                                                                                                    | 5,5         | 5,90        |
| SCOLAIRE TADKI ET COMPAGNIE CP-CAHIER D'ECRITURE - EDITION 2017                                                                                                    | 5,5         | i 5,90      |
|                                                                                                    | 5,5         | i 5,50      |
| PARASCULAIR  BIBLIUCULLEGE - LE HURLA ET SIX CONTES FANTAS TIQUES, GUY DE MAUPASSANT MAUPASSAI HACHETTE 1                                                                                                    | 5,5         | i 3,00      |
| PARASCOLAIR DICTIONNAIRE HACHETTE 2019 GAILLARD B HACHETTE 1                                                                                                    | 5,5         | i 19,90     |
| JEUNESSE ALDEBERT - LA RENTREE DES GLACES / LIVRE CD ALDEBERT / HACHETTE 1                                                                                                    | 5,F         | i 9,95      |
| SCOLAIRE   GESTION ET FINANCE TERMINALE STMG - EN SITUATION - LIVRE ELEVE CONSOMMABLE - ED. 2015   DA COSTA/ HACHETTE -1                                                                                                    | 5,F         | -23,90      |
| JEUNESSE SAMI ET JULIE OP NIVEAU 2 LA FETE DES MERES MASSONAU HACHETTE 1                                                                                                    | 5,F         | i 2,95 💌    |

#### **Remarques** :

- l'affichage des ventes de caisse par cette fonction est paramétrable à partir du menu Outils > Paramétrages > Options d'installation, onglet Réserve.

- comme tous les tableaux de Librisoft, le résultat de cette statistique peut être imprimé ou exporté, à partir d'un clic droit dans le tableau

 - l'utilisation de cette fonction pour passer des commandes de réassort, même si elle est possible et que certains libraires y trouvent une bonne solution, est plus longue que la fonction dédiée, du menu Fournisseurs > Commandes > Réapprovisionnement du stock > Analyse des ventes

#### 2. ANALYSE DE LA FREQUENTATION

Cette fonction permet d'afficher une courbe marquant les nombres d'opérations par jour, un histogramme de la moyenne des ventes par heure ainsi qu'un secteur (« camembert ») montrant les moyennes par jour de la semaine. Cette analyse sera réalisée sur une période choisie, pour une caisse ou toutes, pour un jour de la semaine ou tous. Cette fonction ne nécessite pas que les caisses soient validées.

| Ventes caisse : Analy      | yse de la fréquentation            |                  |
|----------------------------|------------------------------------|------------------|
|                            |                                    | Lancer Recherche |
| Période d'analyse du       | 01/06/2019 [[]] au 24/06/2019 [[]] | Fermer           |
| <u>C</u> hoix de la caisse | TOUTES LES CAISSES -               |                  |
| Choix du jour              | TOUS LES JOURS •                   |                  |
|                            |                                    |                  |

Par défaut, la période proposée commence le 1<sup>er</sup> du mois en cours et se termine sur le jour en cours.

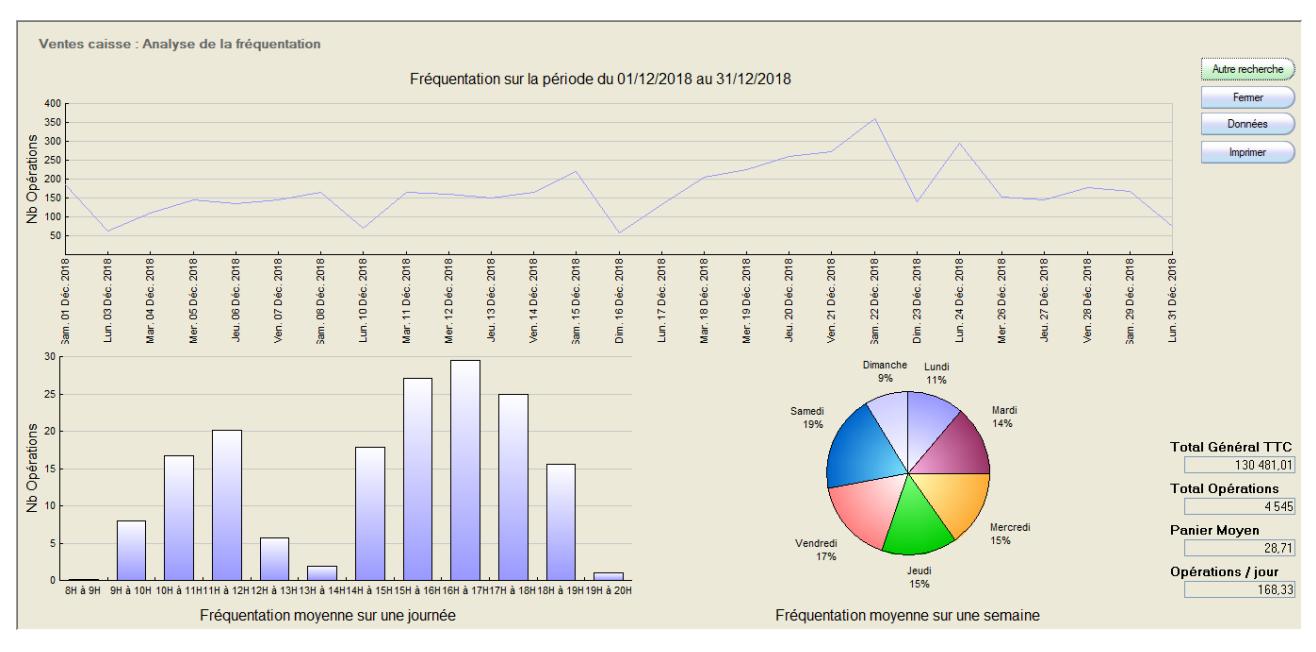

Le bouton Données permettra d'afficher des données « brutes » reprenant tous les articles vendus sur la période choisie avec la date de la vente, l'heure, les quantités vendues, ...

| Date       | Tranche Horaire | Code          | Nb Opérations | * Titre                                               | Auteur                   | Editeur      | <sup>≑</sup> Qté | ŧ | CA TTC 🛅 |  |
|------------|-----------------|---------------|---------------|-------------------------------------------------------|--------------------------|--------------|------------------|---|----------|--|
| 31/12/2018 | 17              | 9782213705897 | 1             | INCH'ALLAH : L'ISLAMISATION A VISAGE DECOUVERT        | DAVET/LHOMN              | FAYARD       |                  | 1 | 20,00 🔺  |  |
| 31/12/2018 | 17              | 9782344031537 |               | LE GRAND ATLAS DU CERVEAU                             | XXX                      | GLENAT       |                  | 1 | 39,95    |  |
| 31/12/2018 | 17              | 9782757871317 | 1             | JOURS BARBARES - UNE VIE DE SURF                      | FINNEGAN WIL             | POINTS       |                  | 1 | 8,90     |  |
| 31/12/2018 | 17              | 9782413010609 | 1             | 3 REVERIES                                            | MATHIEU MARI             | DELCOURT     |                  | 1 | 34,90    |  |
| 31/12/2018 | 17              | 9791027604371 | 1             | AJAX, TOME 02/CHAT S ARRANGE PAS                      | M. TAN/LE FEYI           | TOURBILLON   |                  | 1 | 9,95     |  |
| 31/12/2018 | 17              | 9782916130996 | 1             | LES CORPS RAVIS                                       | ARNAL JUSTIN             | CHEMIN FER   |                  | 1 | 12,50    |  |
| 31/12/2018 | 17              | 9782843378775 |               | A UN CLIC DU PIRE-PROTEGER SES ENFANTS, DE QUOI, COM! | OVIDIE                   | ANNE CARRIEF |                  | 1 | 16,00    |  |
| 31/12/2018 | 17              | 9782081253674 | 1             | UNE HEURE DE JOUR EN MOINS                            | HARRISON JIM             | FLAMMARION   |                  | 1 | 18,05    |  |
| 31/12/2018 | 16              | 3127020500154 | 1             | TU BLUFFES CHIEN POURRI                               | BOUTAVANT M              | EDL          |                  | 1 | 11,90    |  |
| 31/12/2018 | 16              | 3558380022183 |               | STORY CUBES VOYAGES - JEU DE SOCIETE                  | ASMODEE                  | ASMODEE      |                  | 1 | 10,50    |  |
| 31/12/2018 | 16              | 3782848519902 | 1             | 14/18 IL Y A 100 ANS                                  | HORS SERIE E:            | EST REPUBLIC |                  | 1 | 19,90    |  |
| 31/12/2018 | 16              | 3583800000199 | 2             | CARTE POSTALE GLITTER OR COIN ROND                    |                          | CARTES D ART |                  | 3 | 3,00     |  |
| 31/12/2018 | 16              | 9782070422500 | 1             | LA BELLE CREOLE                                       | CONDE MARYS              | GALLIMARD    |                  | 1 | 7,25     |  |
| 31/12/2018 | 16              | 9782070363933 |               | THEATRE COMPLET, I: LA MOUETTE - CE FOU DE PLATONOV-  | TCHEKHOV/GP              | GALLIMARD    |                  | 1 | 8,90     |  |
| 31/12/2018 | 16              | 9782035954503 | 1             | CALENDRIER TRUFFAUT 2019                              | XXX                      | LAROUSSE     |                  | 1 | 12,95    |  |
| 31/12/2018 | 16              | 9782012814684 | 1             | BIBLIOLYCEE - LE PERE GORIOT N 56 DE BALZAC           | BALZAC HONOI             | HACHETTE ED  |                  | 1 | 5,50     |  |
| 31/12/2018 | 16              | 9782205055979 |               | L'AMI JAVIN - LA QUETE DE L'OISEAU DU TEMPS - T1      | LE TENDRE SE             | DARGAUD      |                  | 1 | 13,30    |  |
| 31/12/2018 | 16              | 9782203152373 |               | NEGALYOD                                              | PERRIOT/BRE <sup>-</sup> | CASTERMAN    |                  | 1 | 23,75    |  |
| 31/12/2018 | 16              | 9782092580110 | 1             | LA PLANETE DES 7 DORMANTS - VOL1                      | AYMON/AUBINI             | NATHAN       |                  | 1 | 16,95    |  |
| 31/12/2018 | 16              | 9782092549360 | 1             | CHEVAUX ET PONEYS - VOL39                             | BAUSSIER/CH0             | NATHAN       |                  | 1 | 12,95    |  |
| 31/12/2018 | 16              | 9782081408616 | 1             | INCONNU A CETTE ADRESSE                               | KRESSMANN T              | FLAMMARION   |                  | 1 | 3,90     |  |
| 31/12/2018 | 16              | 9782081398627 | 1             | DESIREE FE                                            | VALDES ZOE               | ARTHAUD      |                  | 1 | 19,90    |  |
| 31/12/2018 | 16              | 9782081309852 | 1             | CEUX DE 14                                            | GENEVOIX MAU             | FLAMMARION   |                  | 1 | 25,00    |  |
| 31/12/2018 | 16              | 9782072765070 |               | JUDAS                                                 | OZ AMOS                  | GALLIMARD    |                  | 1 | 7,80     |  |
| 31/12/2018 | 16              | 9782070659500 |               | MOI, J'AIME QUAND MAMAN                               | ALMERAS/ROB              | GALLIMARD JE |                  | 1 | 4,90     |  |
| 31/12/2018 | 16              | 9782747048651 | 1             | DIEU, YAHWEH, ALLAH                                   | KUBLER MICHE             | BAYARD JEUN  |                  | 1 | 19,90    |  |
| 81/12/2018 | 16              | 9782708992801 | 1             | RENE FONCK - AS DES AS ET PILOTE DE LA GRANDE GUERRE  | ACCOULON DA              | PRIVAT       |                  | 1 | 21,00    |  |
| 81/12/2018 | 16              | 9782701192499 | 1             | NEUF NOUVELLES REALISTES (ANTHOLOGIE)                 | COLLECTIFS BE            | BELIN EDUCAT |                  | 1 | 3,25     |  |
| 1/12/2018  | 16              | 9782700252279 |               | MORTIMER MORT-DE-PEUR : LA MAISON DE L'ANGOISSE - T3  | LAROCHE AGN              | RAGEOT       |                  | 1 | 6,90     |  |
| 31/12/2018 | 16              | 9782410003819 | 1             | LA BELLE ET LA BETE                                   | LEPRINCE DE E            | BELIN EDUCAT |                  | 1 | 2,80     |  |
| 31/12/2018 | 16              | 9782401001176 | 1             | INITIAL - HISTOIRE DU XXE SIECLE TOME 2               | GUIFFAN JEAN             | HATIER       |                  | 1 | 13.95 👻  |  |

## L'ANALYSE DES VENTES PAR PROFILS DE STATISTIQUES

Cette fonction permet d'utiliser les statistiques de ventes qui ont été créées dans le générateur de statistiques, pour une période de votre choix.

Le générateur de statistiques contient plusieurs profils pré-enregistrés. Il vous est possible d'en créer d'autres via le générateur de statistiques.

#### **Remarques** :

- l'utilisation de profils de statistiques ne sera possible que si toutes vos caisses sont validées pour la période analysée.

- si vous utilisez un profil de ventes par catégorie et que des catégories ont été créées après le profil, les catégories nouvelles ne seront pas prises en compte. Quand une catégorie est créée, il faut aller modifier les profils de statistiques par catégorie pour y sélectionner la nouvelle catégorie.

#### **1. ANALYSE DES VENTES**

Dans le menu *Statistiques > Analyse des ventes*, vous trouverez les profils pré-enregistrés et tous les profils que vous aurez créés.

#### Remarque :

comme tous les tableaux de Librisoft, le résultat de cette statistique peut être imprimé ou exporté, à partir d'un clic droit dans le tableau

| Analyse des ventes                                            | Analyse  |
|---------------------------------------------------------------|----------|
| Période d'analyse 24/05/2019 / []? à 24/05/2019 / []?         | <b>5</b> |
|                                                               | Fermer   |
| • Libelé                                                      | 1        |
| Ventes par taux de TVA                                        | ·        |
| Ventes par type (Caisse, BL, Salon)                           |          |
| Ventes Caisse : analyse du CA par taux de TVA                 |          |
| Ventes Caisse : analyse du CA et évolution par jour           |          |
| Ventes Caisse : analyse du panier moyen et évolution par jour |          |
| Ventes par catégories d'articles                              |          |
| Ventes par catégories d'articles et comparaison sur A-1       |          |
| Ventes par catégories d'articles et par taux de TVA           |          |
| Ventes par fournisseurs                                       |          |
| Ventes par éditeurs                                           |          |
| Ventes librairie (TVA 5,5%) par articles                      |          |
| Ventes para librairie (TVA 19,6%) par articles                |          |
| Ventes presse (TVA 2,1%) par articles                         |          |
| Ventes TVA = 0% par articles                                  |          |
| Détail des ventes pour les articles génériques                |          |
| Clients collectivités : Analyse du CA                         |          |
| Clients hors collectivités : Analyse du CA                    |          |
| Exemple d'analyse pour 1 fournisseur : Hachette               |          |
| Exemple d'analyse en détail pour 1 éditeur : Glénat           |          |
| Analyse du CA collectivités et comparaison sur A-1            |          |
| Asmodée                                                       | -        |
| Laur de Société                                               |          |
| Commentaire                                                   |          |
|                                                               | ^        |
|                                                               |          |
|                                                               |          |
|                                                               |          |
|                                                               | <b>*</b> |
|                                                               |          |

| Titre          | Ventes par catégories d'articles. | Période du 01/12 | /2018 au 31/12       | /2018       |           | 7      | Evenet Even  |
|----------------|-----------------------------------|------------------|----------------------|-------------|-----------|--------|--------------|
|                |                                   |                  |                      |             |           |        | Expoir Excer |
| Commentaire    | 9                                 |                  |                      |             |           |        | Détail       |
|                |                                   |                  |                      |             |           | _      | Ontinue      |
| ≑oodo ostagori | 20 H Nom Catógoria 0 S            | Ventes TTC of    | Ventes UT            | Montant TVA |           | <br>쿼니 | Options      |
|                |                                   | 20 722 27        | 20 120 71            | 1 601 66    | 2024      | -      | Graphique    |
| 101            |                                   | 30 616 61        | 29 021 74            | 1 594 87    | 1 602     |        |              |
|                |                                   | 20 442 52        | 25 021,74            | 1 491 69    | 1 960     |        | Fermer       |
| 100            |                                   | 12 669 91        | 12 024 64            | 64417       | 1 300     |        |              |
| 100            | 10 VE DOATIONE                    | 12 500,01        | 11 020 02            | 044,17      | 410       |        | Incompany    |
| 105            | IN DOCHE                          | 11 /05 07        | 10.811.95            | 594 62      | 1 5 5 5 1 |        | mpressions   |
| 103            |                                   | 11 255 05        | 10 762 09            | 534,62      | F 500     |        | Liste 1      |
| 105            | AN DOLAD / SE                     | 7 700 90         | 7 207 02             | 202.96      | 200       |        |              |
| 102            | AN POLARY SF                      | 7 730,03         | 7 397,03<br>C 027 24 | 393,00      | 000       |        | Liste 2      |
|                |                                   | 7 226,16         | 4 7 41 97            | 300,02      | 930       |        |              |
| 14             | AN DADARCOLAIDE                   | 4 993,67         | 4 741,37             | 252,30      | 242       |        |              |
| 10/            | 00 PAPASCOLAIRE                   | 4 775,44         | 4 51 3,22            | 200,22      | 072       |        |              |
| 104            | 10 ACTO/ TEMOIGNAGE               | 4 370,94         | 4 150,65             | 220,23      | 121       |        |              |
| 21             | JU DELIQIELY                      | 2 252,42         | 1 905,60             | 346,82      | 131       |        |              |
| 10             | 00 RELIGIEUX                      | 1 1 69 69        | 1 423,23             | /8,11       | 89        |        |              |
|                | UU GENERAL                        | 1 101 00         | 1 098,88             | 61,74       | 68        |        |              |
| 4              | UU PAPETERIE                      | 1 101,98         | 923,87               | 178,11      | 87        |        |              |
| /              | UU CARTES POSTALES                | 938,65           | 782,21               | 156,44      | /28       |        |              |
| 17             | UU MULTIMEDIA 20%                 | 380,74           | 317,28               | 63,46       | 18        |        |              |
| 11             | UU MULTIMEDIA & E-BOOKS 5,5       | 307,50           | 291,47               | 16,03       | 14        |        |              |
| 13             | JU CARTES G&R                     | 256,85           | 242,33               | 14,52       | 22        |        |              |
| 8              | ,00 REVUE (2.1)                   | 167,98           | 163,72               | 4,26        | 28        |        |              |
| 16             | JU OBJET/DIVERS                   | 162,67           | 136,70               | 25,97       | 12        |        |              |
| 15             | ,00 OCCASION                      | 77,10            | 66,42                | 10,68       | 30        |        |              |
|                |                                   |                  |                      |             |           |        |              |
|                |                                   |                  |                      |             |           |        |              |
|                |                                   |                  |                      |             |           |        |              |
|                | I I                               |                  |                      |             |           | ~      |              |
| Somme          |                                   | 175 270,92       | 165 620,60           | 9 650,32    | 13 368    |        |              |

Sélectionnez la période à analyser et le profil voulu puis lancer l'analyse.

Dans cet exemple de ventes par catégorie, où seuls les montants TTC, HT, les quantités et la TVA ont été sélectionnés, par catégorie, un clic sur le bouton Détail affiche tous les articles de la catégorie sélectionnée vendus sur la période.

| Titre                                  | Ve            | entes par      | catégories c  | d'articles. Période | e du 01/12/2018  | au 31/1    | 2/2018          |               |               |               |                                        |             |              |                          |                    | Evnot Evcel         |
|----------------------------------------|---------------|----------------|---------------|---------------------|------------------|------------|-----------------|---------------|---------------|---------------|----------------------------------------|-------------|--------------|--------------------------|--------------------|---------------------|
| C                                      |               |                |               |                     |                  |            |                 |               |               |               |                                        |             |              |                          |                    | Export Excer        |
| Comme                                  | entaire       |                |               |                     |                  |            |                 |               |               |               |                                        |             |              |                          |                    | Détail Article (F2) |
|                                        |               |                |               |                     |                  |            |                 |               |               |               |                                        |             |              |                          |                    | Options             |
| _† Co                                  | ode Article 🔍 | J <sup>‡</sup> | Titre         |                     | + Auteur         | ٩          | ÷ Editeur 🤄     | Code Catégoro | Nom Catégorie | * Ventes TTCo | <sup>‡</sup> Ventes HT α, <sup>‡</sup> | Montant TVA | Suantité 🔊 🖒 | ispool <sup>‡</sup> Four | a Prix unit TTCa 🖬 |                     |
| ₱3000000000000000000000000000000000000 | 023509816     | BUFFAL         | _O BILL       |                     | LE THANH/PI      | KETTY      | SEUIL JEUNESSE  | 12            | JEUNESSE      | 650,22        | 616,32                                 | 33,90       | 46           |                          | 15,50 € 🔺          |                     |
| 9782                                   | 907846547     | LE LON         | G VOYAGE      | DU PINGOUIN VI      | NORDMAN J.       | G.         | LA FONTAINE     | 12            | JEUNESSE      | 163,80        | 155,26                                 | 8,54        | 20           |                          | 9,00€              |                     |
| 9782                                   | 211069038     | LE DOU         | IDOU MECH     | IANT                | PONTI CLAUE      | )E         | EDL             | 12            | JEUNESSE      | 77,35         | 73,32                                  | 4,03        | 17           |                          | 5,00€              | Hetour              |
| 9782                                   | 092583593     | LATOU          | R EIFFEL V    | A SUR LA LUNE       | DOINET MYM       |            | NATHAN          | 12            | JEUNESSE      | 81,54         | 77,29                                  | 4,25        | 16           | 4                        | 5,60€              |                     |
| 9782                                   | 203033153     | ALBER          | T LE TOUBA    | AB                  | HASSAN/PAI       | HELER      | CASTERMAN       | 12            | JEUNESSE      | 79,34         | 75,20                                  | 4,14        | 14           | 2                        | 5,75€              | Impressions         |
| 9782                                   | 841567171     | JE MOU         | JRRAI PAS (   | GIBIER              | GUERAUD GU       | JILLAU₩    | ROUERGUE        | 12            | JEUNESSE      | 94,64         | 89,71                                  | 4,93        | 13           |                          | 8,00€              |                     |
| Z07                                    |               | LIVREN         | ION REFER     | ENCE                | ×××              |            |                 | 12            | JEUNESSE      | 300,15        | 284,50                                 | 15,65       | 13           | 2                        |                    | Liste 1             |
| 9782                                   | 070601622     | CHARL          | E ET LE GR    | AND ASCENSEU        | DAHL/BLAKE       |            | GALLIMARD JEUNE | E 12          | JEUNESSE      | 69,07         | 65,47                                  | 3,60        | 11           | 2                        | 6,90€              | Liste 2             |
| 9782                                   | 211223072     | NO PAS         | SARAN LE JI   | EU POCHE            | LEHMANN CH       | RISTIAN    | EDL             | 12            | JEUNESSE      | 61,88         | 58,65                                  | 3,23        | 10           | 1                        | 6,80€              |                     |
| 9782                                   | 812612220     | MA GRA         | ND-MERE       | EST UNE TERRI       | GUERAUD GU       | JILLAU₩    | ROUERGUE        | 12            | JEUNESSE      | 78,11         | 74,04                                  | 4,07        | 10           | 1                        | 8,50€              |                     |
| 9782                                   | 211235648     | LEON (F        | POCHE)        |                     | TILLAGE LEOI     | N WALT     | EDL             | 12            | JEUNESSE      | 39,31         | 37,26                                  | 2,05        | 9            |                          | 4,80€              |                     |
| 9782                                   | 081242111     | 16 MET.        | AMORPHOS      | SES D'OVIDE         | OVIDE            |            | CASTOR POCHE    | 12            | JEUNESSE      | 38,49         | 36,48                                  | 2,01        | 9            |                          | 4,70€              |                     |
| 9782                                   | 211050944     | PETITL         | APIN DE NO    | DEL (LE)            | LECAYE OLG/      | A/NAD.     | EDL             | 12            | JEUNESSE      | 42,30         | 40,09                                  | 2,21        | 9            |                          | 5,00€              |                     |
| 9782                                   | 211121453     | SALLE I        | DES PAS PE    | ERDUS               | BILLET JULIA     |            | EDL             | 12            | JEUNESSE      | 51,64         | 48,95                                  | 2,69        | 9            | 3                        | 5,80€              |                     |
| 9782                                   | 070582617     | LA PAS         | SE-MIROIR     | (TOME 1-LES FIA     | DABOS CHRIS      | STELLE     | GALLIMARD JEUNE | E 12          | JEUNESSE      | 68,42         | 64,85                                  | 3,57        | 8            | 3                        | 8,65€              |                     |
| 9782                                   | 211236331     | SAUVE          | UR ET FILS    | SAISON 1 (POCH      | MURAIL MARI      | E-AUDE     | EDL             | 12            | JEUNESSE      | 60,45         | 57,30                                  | 3,15        | 8            | 2                        | 7,80€              |                     |
| 9782                                   | 070584628     | HARRY          | POTTER, I     | : HARRY POTTE       | ROWLING J. K     |            | GALLIMARD JEUNE | E 12          | JEUNESSE      | 66,58         | 63,11                                  | 3,47        | 8            | 2                        | 8,70€ ▼            |                     |
| Somme                                  | Э             |                |               |                     |                  |            |                 |               |               | 30 722,27     | 29 068,44                              | 1 653,83    | 2 834        |                          |                    |                     |
| Moyen                                  | ne            |                |               |                     |                  |            |                 |               |               |               |                                        |             |              |                          |                    |                     |
| Dernié                                 | ère réceptio  | on fournis:    | seur 19/12    | 2/2018 Qua          | ntité réceptionn | ée en offi | ce 3            |               |               |               |                                        |             |              |                          |                    |                     |
| Ventes                                 | par mois Ven  | ntes des 10    | demiers jours | Retirer les ve      | intes "BL"       |            | Toutes les ann  | ées           |               |               |                                        |             |              |                          |                    | STATE DILL          |
| An                                     | née J         | anv.           | Fevr.         | Mars                | Avril            | Mai        | Juin            | Juil.         | Aôut          | Sept.         | Oct.                                   | Nov.        | Dec.         |                          | TOTAL 1            | MA - MAR            |
| ▶201                                   | 9             | 78             |               |                     |                  |            |                 |               |               | _ upt:        |                                        |             |              |                          | 78                 | Ben                 |
| 201                                    | 8             |                |               | 1                   |                  |            |                 |               |               |               | 14                                     | 1 2         |              | 790                      | 935                | No dest             |
|                                        | -             |                |               |                     |                  |            |                 |               |               |               |                                        |             |              |                          |                    | 11 3/495            |
|                                        |               |                |               |                     |                  |            |                 |               |               |               |                                        |             |              |                          |                    | Ar inchitester in   |
|                                        |               |                |               |                     |                  |            |                 |               |               |               |                                        |             |              |                          | <b>Y</b>           | ACCESS OF A DECKS   |

Pour chaque article affiché, les statistiques mensuelles et annuelles seront affichées en bas de l'écran et le visuel sera proposé à droite de l'écran. Pour accéder à la fiche d'un article, vous pouvez utiliser le bouton Détail article.

#### Remarque :

la liste mémorisée peut être alimentée avec les articles affichés à l'écran, en utilisant la touche « + » du clavier.

## **2. GENERATEUR DE STATISTIQUES**

Dans le menu *Statistiques > Générateur de statistiques*, vous trouverez les profils pré-enregistrés et tous les profils que vous aurez créés.

| Générateur de statistiques des ventes                                                      |             |
|--------------------------------------------------------------------------------------------|-------------|
| Période d'analyse 24/06/2019 4 24/06/2019                                                  | Analyse     |
| Definition Continued Indexide Trans. A model and TAA Envertineers Editory Adult. Exclusion | Fermer      |
|                                                                                            | Profils     |
| Cibelé                                                                                     | Nouveau     |
| Ventes partaux de 1VA                                                                      |             |
| Ventes (par ype (casse, bit, saun)                                                         | Enregistrer |
| Ventes Casse : analyse du CA parladiz de TVA                                               | Supprimer   |
| Ventes Casse : analyse du nanier mayon at évalution par jour                               | Jupphiner   |
| Ventes par catégoris d'articles                                                            |             |
| Ventes par catégories d'articles et comparaison sur A-1                                    |             |
| Ventes par catégories d'articles et par taux de TVA                                        |             |
| Ventes par fournisseurs                                                                    |             |
| Ventes par éditeurs                                                                        |             |
| Ventes librairie (TVA 5.5%) par articles                                                   |             |
| Ventes para librairie (TVA 19,6%) par articles                                             |             |
| Ventes presse (TVA 2,1%) par articles                                                      |             |
| Ventes TVA = 0% par articles                                                               |             |
| Détail des ventes pour les articles génériques                                             |             |
| Clients collectivités : Analyse du CA                                                      |             |
| Clients hors collectivités : Analyse du CA                                                 |             |
| Exemple d'analyse pour l'ournisseur: Hachette                                              |             |
| Exemple d'analyse en detail pour l'ealleur: Gienat                                         |             |
| Commentaire                                                                                |             |
|                                                                                            |             |
|                                                                                            |             |
|                                                                                            |             |
|                                                                                            |             |
| · · · · · · · · · · · · · · · · · · ·                                                      |             |
|                                                                                            |             |

Dans cette liste des profils, sélectionnez le profil à modifier ou créez-en nouveau à l'aide du bouton Nouveau et nommez-le. Rendez-vous ensuite sur l'onglet Critères pour choisir les éléments à sélectionner dans votre statistique.

| nérateur de sta                                                                                                    |
|----------------------------------------------------------------------------------------------------|
| Période d'analys                                                                                                    |
| Puell Critères                                                                                                    |
| Profil     Citères       élection des éle     Type de vente       Vendeur     Citères       Vendeur     Citere       Vendeur     Citere       Vendeur     Citere       Vendeur     Citere       Citere     Citere       Vendeur     Citere       Citere     Citere       Vendeur     Citere       Citere     Citere       Collect     Code article |

Dans la colonne de gauche, sélectionnez les éléments qui vont filtrer vos données de ventes pour la période qui sera sélectionnée, et dans la colonne de droite, les informations qui seront affichées dans le résultat. Attention toutefois à l'utilisation du Nombre d'opérations, qui n'est pas adapté à tous les profils de statistiques. Par exemple, une statistique sur un fournisseur afficherait un nombre d'opérations incohérent.

L'onglet Evolution permet de sélectionner des périodes de ventes qui seront comparées à celle que vous aurez choisie.

| Générateur de statistiques des ventes                                                                      |                        |
|----------------------------------------------------------------------------------------------------|------------------------|
| Période d'analyse 24/06/2019                                                                               | Analyse                |
| Profil Critères Catégorie d'article Type de vente Vendeur Client TVA Fournisseur Editeur Article Evolution | Profils                |
| Analyse des évolutions           Image: Comparaison à une période de référence                             | Nouveau<br>Enregistrer |
| IX [Année -1]<br>☐ Année -2<br>☐ Année -2                                                                  |                        |
| Période-1 du au                                                                                            |                        |
| Pende-2 du au     Pende-3 du au                                                                            |                        |
| T Evolution sur la période analysée                                                                        |                        |
| IX Perjour<br>IP Persemaine<br>IT Per mois                                                                 |                        |
|                                                                                                    |                        |
|                                                                                                    |                        |
|                                                                                                    |                        |
|                                                                                                    |                        |

#### **Remarques** :

- il est possible de tester depuis cette fenêtre la statistique sélectionnée, préciser une petite période pour ne pas perde de temps en calcul afin de voir le résultat obtenu.

- tout nouveau profil pourra être utilisé de manière rétroactive

- si un filtre (Catégorie, type de vente, vendeur, ...) doit être utilisé dans un profil de statistiques, il faut obligatoirement que la case correspondante soit cochée dans l'onglet Critères

- les remises sur carte de fidélité sont intégrées aux statistiques de vente, sous la forme d'une ligne dont le code article est « RC » et le libellé « Remise carte Fid. ». Il est possible de créer un profil pour analyser l'impact des remises sur carte de fidélité, en sélectionnant dans les critères le « Code article », et dans l'onglet Article, « Personnaliser » la liste des articles analysés en n'utilisant que le code « RC ».

- toute période ajoutée dans l'onglet Evolution augmentera le temps de calcul de la statistique sélectionnée. Par exemple, le choix de comparaison à l' « année -1 » multipliera par 2 le temps de calcul de votre statistique

### L'ANALYSE ACHATS / VENTES / RETOURS

Cette fonction du menu *Statistiques > Analyse Achats Ventes Retours* compare, par fournisseur ou par catégorie, et comme son nom l'indique, les achats, les ventes et les retours, sur une période choisie, pour un fournisseur ou tous, pour une catégorie ou plus, pour un éditeur ou tous. Elle affiche les taux d'évolution du stock et de retour, la rotation. Les ventes y sont valorisées au prix d'achat.

L'évolution du stock est calculée d'après la formule :

Evolution = Montant Achats – Montant Ventes – Montant Retours

Cette évolution, soustraite du stock en cours, permet de recalculer le stock en début de période. Cette fonction permet donc de calculer le stock à une date antérieure.

#### Remarque :

toutes les caisses doivent être validées pour que le montant des ventes soit correct et, par extension, que l'évolution et le taux de rotation soient corrects

|            | THYONG |   | +/- | code                         | 171      |
|------------|--------|---|-----|------------------------------|----------|
|            |        |   | X   | 0 SANS CATEGORIE             | <u> </u> |
| 2 BAYON    |        |   | X   | 1 RELIGIEUX                  |          |
| 3 SECTEUB  |        |   | X   | 2 PAPETERIE                  |          |
| 4 ACTIVITE |        |   | X   | 3 REVUE (EXO) & OCCAZ        |          |
| 5 MAGASIN  |        |   | X   | 4 POCHE                      |          |
|            |        |   | X   | 5 SCOLAIRE                   |          |
|            |        |   | X   | 6 PARASCOLAIRE               |          |
|            |        |   | X   | 7 CARTES POSTALES            |          |
|            |        |   | X   | 8 REVUE (2.1)                |          |
|            |        |   | X   | 9 BEDES                      |          |
|            |        |   | X   | 10 GENERAL                   |          |
|            |        | - | X   | 11 MULTIMEDIA & E-BOOKS 5,5% | -        |

Par défaut, le début de la période à analyser est proposé au 1<sup>er</sup> janvier de l'année en cours. La date de fin proposée est la journée en cours. Sélectionnez les critères servant à filtrer, éventuellement, votre analyse et choisissez d'afficher la statistique calculée par fournisseur ou par catégorie.

Une fois les options utiles sélectionnées, cliquez sur le bouton Lancer Recherche.

#### LIBRISOFT - Le menu STATISTIQUES

Librisoft v 7

| Analyse Achats Ventes Retours | 14 14   |                               |                                     |           |            |           |                              |            |              |                                            | Autre Recherche      |
|-------------------------------|---------|-------------------------------|-------------------------------------|-----------|------------|-----------|------------------------------|------------|--------------|--------------------------------------------|----------------------|
| Fournisseur                   | Nb Ref  | Qté en stock<br>au 01/07/2018 | Valeur du stock HT<br>au 01/07/2018 | Qté Achat | Achats HT  | Qté Vente | Ventes HT<br>au prix d'achat | Qté Retour | Retours HT   | Taux de retour<br>(Retours HT / Achats HT) | Fermer               |
| HACHETTE LIVRE                | 15 738  | 8 256                         | 58 555,52                           | 16 499    | 125 776,72 | 14 669    | 108 590,56                   | 3 297      | 26 864,22    | 21,36 % 🔺                                  | Détail (F2)          |
| INTERFORUM EDITIS             | 11 035  | 6 341                         | 51 311,57                           | 10 932    | 93 584,48  | 9 552     | 80 265,29                    | 2 701      | 22 590,13    | 24,14 %                                    | Imprimer             |
| UNION DISTRIBUTION - UD       | 8 066   | 4 306                         | 26 253,70                           | 8 462     | 60 483,37  | 7 495     | 51 954,60                    | 1 749      | 13 556,90    | 22,41 %                                    | Implimer             |
|                               | 5 2 3 6 | 5 0 3 7                       | 128 038,35                          | 6 023     | 58 695,69  | 7 085     | 114 906,03                   | 28         | 230,72       | 0,39 %                                     |                      |
| SODIS                         | 7 574   | 4 21 4                        | 34 850,76                           | 5 861     | 46 830,06  | 5 21 3    | 39 380,19                    | 1 795      | 14 590,60    | 31,16 %                                    |                      |
| MDS                           | 3 924   | 1 956                         | 14 997,46                           | 3 1 7 8   | 25 225,17  | 2 435     | 18 851,64                    | 669        | 5 5 4 4, 3 0 | 21,98 %                                    | Graphique            |
| DILISCO                       | 1 785   | 915                           | 6 809,30                            | 2 863     | 23 689,83  | 2 731     | 22 129,00                    | 317        | 3 0 40, 72   | 12,84 %                                    |                      |
| HARMONIA MUNDI LIVRE          | 1 281   | 567                           | 4 809,14                            | 608       | 5 758,98   | 375       | 3 426,38                     | 336        | 2 964,01     | 51,47 %                                    |                      |
| L HARMATTAN                   | 85      | -99                           | -1 628,20                           | 268       | 3 810,22   | 109       | 1 485,16                     | 26         | 270,86       | 7,11 %                                     |                      |
| BELLES LETTRES - BLDD S.A.S.  | 465     | 212                           | 2 064,17                            | 312       | 3 549,48   | 222       | 2 504,85                     | 110        | 1 027,17     | 28,94 %                                    |                      |
|                               | 91      | 63                            | 735,30                              | 256       | 2 591,14   | 218       | 2 257,63                     | 8          | 110,96       | 4,28 %                                     |                      |
| CARTOTHEQUE                   | 120     | 83                            | 1 626,45                            | 97        | 2 316,85   | 66        | 1 335,94                     | 31         | 303,34       | 13,09 %                                    |                      |
| ACCES                         | 25      | 12                            | 435,96                              | 52        | 1 884,23   | 41        | 1 516,45                     |            |              |                                            |                      |
|                               | 32      | 36                            | 294,51                              | 142       | 1 448,63   | 147       | 1 481,06                     |            |              |                                            |                      |
| BERTRAND LACOSTE              | 12      | 5                             | 73,95                               | 75        | 1 275,02   | 78        | 1 327,48                     | 3          | 34,15        | 2,68 %                                     |                      |
| LIBRA DIFFUSIO                | 92      | -102                          | -1 640,58                           | 75        | 1 256,67   | 13        | 230,91                       |            |              |                                            |                      |
| DIFFU-G                       | 24      |                               | -0,02                               | 82        | 1 184,32   | 80        | 1 150,04                     | 2          | 34,26        | 2,89 %                                     |                      |
| DG DIFFUSION                  | 122     | 32                            | 400,63                              | 78        | 1 095,48   | 79        | 1 097,45                     | 7          | 94,91        | 8,66 %                                     |                      |
| DAUDIN                        | 215     | 161                           | 1 157,93                            | 114       | 1 066,78   | 66        | 590,01                       | 63         | 506,37       | 47,47 %                                    |                      |
| EDITIONS BPI                  | 8       | 5                             | 29,42                               | 51        | 865,62     | 50        | 867,78                       |            |              |                                            | Taux de retour :     |
| OLF                           | 116     | 43                            | 400,41                              | 90        | 796,11     | 83        | 730,31                       |            |              |                                            | r dux de retour .    |
|                               | 47      | 59                            | 427,38                              | 72        | 793,96     | 29        | 315,35                       |            |              |                                            | 19,38                |
| MAKASSAR                      | 113     | 28                            | 254,24                              | 82        | 752,52     | 57        | 445,02                       | 32         | 309,36       | 41,11 %                                    | Tana all Arra Indian |
| BNF                           | 2       |                               |                                     | 8         | 740,48     |           |                              |            |              |                                            | r aux o evolutior    |
| POLLEN                        | 159     | 73                            | 690,34                              | 79        | 738,61     | 35        | 355,78                       | 68         | 602,52       | 81,57 %                                    | -27,79               |
| ELLIPSES MARKETING            | 71      | 17                            | 172,73                              | 51        | 723,79     | 53        | 709,80                       |            |              |                                            | -                    |
| FERYANE                       | 101     | 49                            | 779,98                              | 44        | 714,69     | 153       | 2 494,42                     |            |              |                                            | l aux de rotation    |
|                               | 100     | 40                            | 955 AU                              | 110       | 000 70     | 72        | C11 OC                       | 10         | 100.17       | 10.00 %                                    | 1,58                 |
|                               | 58 682  | 36 767                        | 360 862,76                          | 57 982    | 482 650,05 | 55 186    | 489 385,52                   | 11 318     | 93 553,29    |                                            |                      |

Le tableau comporte en plus, en se décalant sur la droite, une colonne quantité en stock en fin de période, une colonne représentant la valeur de ce stock, ainsi que le calcul de la rotation.

La colonne Nb Réf affichera le nombre d'articles pour lesquels au moins un mouvement a été enregistré (une vente et/ou une réception et/ou un retour).

Un clic sur le bouton Détail fera apparaitre, pour le fournisseur sélectionné, la liste des éditeurs de ce distributeur pour lesquels un mouvement (achat ou vente ou retour) a été enregistré. Un autre clic sur le bouton Détail fera apparaitre, pour l'éditeur sélectionné, la liste des articles pour lesquels un mouvement a été enregistré. Pour chaque article affiché, les statistiques mensuelles et annuelles seront affichées en bas de l'écran.

# L'ANALYSE DES DELAIS DE LIVRAISON DES FOURNISSEURS

Cette fonction du menu *Statistiques > Fournisseurs - Analyse des délais de livraison* calcule le nombre de jours séparant la validation des commandes du jour de la première livraison, et si la livraison a été faite en plusieurs fois, du jour de réception des derniers articles pour ces commandes.

Les options de cette fonction permettent d'afficher les commandes d'un fournisseur ou tous, les commandes validées par le biais de Dilicom ou toutes, et éventuellement en retirant les samedis, dimanches et jour fériés.

#### LIBRISOFT - Le menu STATISTIQUES

Librisoft v 7

| Commandes fournisseurs : Analyse des délais de livraisons                                                                         | Lancer Recherche |
|----------------------------------------------------------------------------------------------------|------------------|
| Période d'analyse du 24/06/2018 []] au 24/06/2019 []]                                                                             | Fermer           |
| Fournisseurs analysés                                                                                                    |                  |
| V Tous les fournisseurs                                                                                                    |                  |
| Les fournisseurs sélectionnés                                                                                                    |                  |
| Code Nom  Apater un fournisseur à la late Supprime le fournisseur sélectionné Liste des fournisseurs que vous souhraitez analyser |                  |
| Référence Opération                                                                                                    |                  |
| Analyse uniquement des commandes DILICOM                                                                                          |                  |
| Ne pas comptabiliser les jours fériés, les samedis et les dimanches                                                               |                  |
|                                                                                                    |                  |
|                                                                                                    |                  |
|                                                                                                    |                  |
|                                                                                                    |                  |
|                                                                                                    |                  |
|                                                                                                    |                  |

L'heure de validation sera affichée uniquement pour les commandes ayant été validées par Dilicom. Une colonne Réf Op sera utilisée pour les commandes validées avec une référence opération, notamment \*\*2424.

| Commandes fournisseurs : Analyse des délais de livraisons |                        |                    |                              |            |                            |              |              |                         |                                               |                                                            |                                |                                                         |                                    |                                               |                                |                 |
|-----------------------------------------------------------|------------------------|--------------------|------------------------------|------------|----------------------------|--------------|--------------|-------------------------|-----------------------------------------------|------------------------------------------------------------|--------------------------------|---------------------------------------------------------|------------------------------------|-----------------------------------------------|--------------------------------|-----------------|
|                                                           | <b>▲</b><br>N°Commande | Code<br>Foumisseur | e<br>Nom                     | ♥<br>RéfOp | Nb d'articles<br>commandés | ▲ Validée le | ÷<br>Horaire | +<br>Jour de validation | Emission de<br>l'Avis d'Exp<br>en Nb de jours | <ul> <li>1ere livraison</li> <li>en Nb de jours</li> </ul> | ¢<br>% de la<br>1ere livraison | Dernière <sup>8</sup><br>livraison<br>en Nb de<br>jours | * % des<br>livraisons<br>suivantes | Délai moyen de<br>livraison<br>en Nb de jours | *<br>% Total des<br>livraisons | Autre recherche |
|                                                           | 51435                  | 90000033           | LA GENERALE - LIBREST        |            | 2                          | 01/12/2018   | 19:20        | Samedi                  |                                               | 3                                                          | 100 %                          |                                                         |                                    | 3                                             | 100 % 🔺                        | Détail (F2)     |
|                                                           | 51436                  | 29029400           | HARMONIA MUNDI LIVRE         |            | 6                          | 01/12/2018   | 19:19        | Samedi                  | 3                                             | 5                                                          | 100 %                          |                                                         |                                    | 5                                             | 100 %                          |                 |
|                                                           | 51451                  | 24268000           | ELLIPSES MARKETING           |            | 3                          | 01/12/2018   | 19:19        | Samedi                  | 2                                             | 4                                                          | 100 %                          |                                                         |                                    | 4                                             | 100 %                          |                 |
|                                                           | 51452                  | 26005000           | SODIS                        | **2424     | 67                         | 01/12/2018   | 19:19        | Samedi                  | 2                                             | 3                                                          | 6 %                            | 10                                                      | 93 %                               | 5                                             | 99 %                           |                 |
|                                                           | 51454                  | 21661000           | INTERFORUM EDITIS            |            | 83                         | 01/12/2018   | 19:18        | Samedi                  | 4                                             | 5                                                          | 95 %                           | 14                                                      | 5%                                 | 5                                             | 100 %                          |                 |
|                                                           | 51455                  | 12707000           | UNION DISTRIBUTION - UD      |            | 33                         | 01/12/2018   | 19:18        | Samedi                  | 2                                             | 4                                                          | 97 %                           |                                                         |                                    | 4                                             | 97 %                           |                 |
|                                                           | 51456                  | 90001821           | QUOTIDIEN (LES EDITIONS DU)  |            | 6                          | 01/12/2018   |              | Samedi                  |                                               | 5                                                          | 100 %                          |                                                         |                                    | 5                                             | 100 %                          |                 |
|                                                           | 51458                  | 3010955600         | HACHETTE LIVRE               |            | 101                        | 01/12/2018   | 19:17        | Samedi                  | 2                                             | 3                                                          | 98 %                           | 4                                                       | 2 %                                | 3                                             | 100 %                          |                 |
|                                                           | 51459                  | 24192500           | L HARMATTAN                  |            | 2                          | 01/12/2018   | 16:32        | Samedi                  |                                               | 5                                                          | 100 %                          |                                                         |                                    | 5                                             | 100 %                          |                 |
|                                                           | 51460                  | 90001000           | MDS                          |            | 38                         | 01/12/2018   | 19:17        | Samedi                  | 3                                             | 4                                                          | 97 %                           | 10                                                      | 3 %                                | 4                                             | 100 %                          |                 |
|                                                           | 51461                  | 38616001           | DILISCO                      |            | 19                         | 01/12/2018   | 19:17        | Samedi                  | 2                                             | 3                                                          | 100 %                          |                                                         |                                    | 3                                             | 100 %                          |                 |
|                                                           | 51462                  | 90002655           | ART AND PAPER                |            | 1                          | 01/12/2018   | 19:16        | Samedi                  |                                               | 18                                                         | 100 %                          |                                                         |                                    | 18                                            | 100 %                          |                 |
|                                                           | 51463                  | 22647400           | DG DIFFUSION                 |            | 2                          | 01/12/2018   | 19:16        | Samedi                  | 2                                             | 4                                                          | 50 %                           |                                                         |                                    | 4                                             | 50 %                           |                 |
|                                                           | 51466                  | 99990000           | OLF                          |            | 4                          | 01/12/2018   | 18:30        | Samedi                  |                                               | 5                                                          | 100 %                          |                                                         |                                    | 5                                             | 100 %                          |                 |
|                                                           | 51467                  | 27976001           | LAVOISIER SAS                |            | 1                          | 01/12/2018   | 18:30        | Samedi                  |                                               | 18                                                         | 100 %                          |                                                         |                                    | 18                                            | 100 %                          |                 |
|                                                           | 51468                  | 24006000           | DE LA LOUPE                  |            | 1                          | 01/12/2018   | 17:14        | Samedi                  |                                               | 10                                                         | 100 %                          |                                                         |                                    | 10                                            | 100 %                          |                 |
|                                                           | 51465                  | 22645800           | MAKASSAR                     |            | 1                          | 03/12/2018   | 19:06        | Lundi                   | 3                                             | 4                                                          | 100 %                          |                                                         |                                    | 4                                             | 100 %                          |                 |
|                                                           | 51471                  | 26005000           | SODIS                        |            | 33                         | 03/12/2018   | 19:07        | Lundi                   | 2                                             | 3                                                          | 100 %                          |                                                         |                                    | 3                                             | 100 %                          |                 |
|                                                           | 51472                  | 12707000           | UNION DISTRIBUTION - UD      |            | 45                         | 03/12/2018   | 19:07        | Lundi                   | 2                                             | 3                                                          | 100 %                          |                                                         |                                    | 3                                             | 100 %                          |                 |
|                                                           | 51473                  | 3010955600         | HACHETTE LIVRE               |            | 60                         | 03/12/2018   | 19:07        | Lundi                   | 2                                             | 2                                                          | 95 %                           | 82                                                      | 2 %                                | 3                                             | 97 %                           |                 |
|                                                           | 51474                  | 21661000           | INTERFORUM EDITIS            |            | 31                         | 03/12/2018   | 19:09        | Lundi                   | 2                                             | 3                                                          | 97 %                           | 4                                                       | 3 %                                | 3                                             | 100 %                          |                 |
|                                                           | 51475                  | 24802300           | DAUDIN                       |            | 1                          | 03/12/2018   | 19:09        | Lundi                   | 3                                             | 8                                                          | 100 %                          |                                                         |                                    | 8                                             | 100 %                          |                 |
|                                                           | 51476                  | 38616001           | DILISCO                      |            | 4                          | 03/12/2018   | 19:09        | Lundi                   | 1                                             | 2                                                          | 100 %                          |                                                         |                                    | 2                                             | 100 %                          |                 |
|                                                           | 51478                  | 24637900           | PARADIGME DIFFUSION          |            | 1                          | 03/12/2018   | 19:10        | Lundi                   |                                               | 7                                                          | 100 %                          |                                                         |                                    | 7                                             | 100 %                          |                 |
|                                                           | 51479                  | 24777300           | FREMEAUX ET ASSOCIES         |            | 1                          | 03/12/2018   |              | Lundi                   |                                               | 5                                                          | 100 %                          |                                                         |                                    | 5                                             | 100 %                          |                 |
|                                                           | 51482                  | 24805800           | DOCEO                        |            | 2                          | 03/12/2018   | 19:10        | Lundi                   |                                               | 8                                                          | 100 %                          |                                                         |                                    | 8                                             | 100 %                          |                 |
|                                                           | 51484                  | 44283001           | PICCOLIA                     |            | 8                          | 03/12/2018   | 19:10        | Lundi                   |                                               | 4                                                          | 100 %                          |                                                         |                                    | 4                                             | 100 %                          |                 |
|                                                           | 51470                  | 22682300           | BELLES LETTRES - BLDD S.A.S. |            | 6                          | 04/12/2018   | 15:03        | Mardi                   | 1                                             | 3                                                          | 83 %                           | 7                                                       | 17 %                               | 4                                             | 100 %                          |                 |
|                                                           | 51480                  | 90001000           | MDS                          |            | 11                         | 04/12/2018   | 18:25        | Mardi                   | 2                                             | 3                                                          | 100 %                          |                                                         |                                    | 3                                             | 100 % 💌                        |                 |

Un clic sur le bouton Détail affichera la commande fournisseur dans son intégralité.